## ONLINE REGISZTRÁCIÓ/ADATMÓDOSÍTÁS DIGITÁLIS ALÁÍRÁSSAL

Az alábbiakban lépésről lépésre vezetjük végig a Digitális Állampolgár (DÁP) mobilapplikációval történő digitális aláírási eljáráson. Felhívjuk figyelmét, hogy csak abban az esetben van lehetősége a dokumentumot digitálisan aláírni, ha korábban már letöltötte és regisztrálta az applikációt okostelefonján. Erről további információt itt találhat: <u>https://dap.gov.hu/</u>

Amennyiben tehát rendelkezik DÁP regisztrációval, az alábbi lépéseket követve küldje meg részünkre az aláírt regisztrációs adatlapo(ka)t.

## Okostelefonján lépjen be a DÁP mobilalkalmazásba:

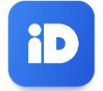

## Majd a Lehetőségek közül válassza a Digitális aláírás menüpontot:

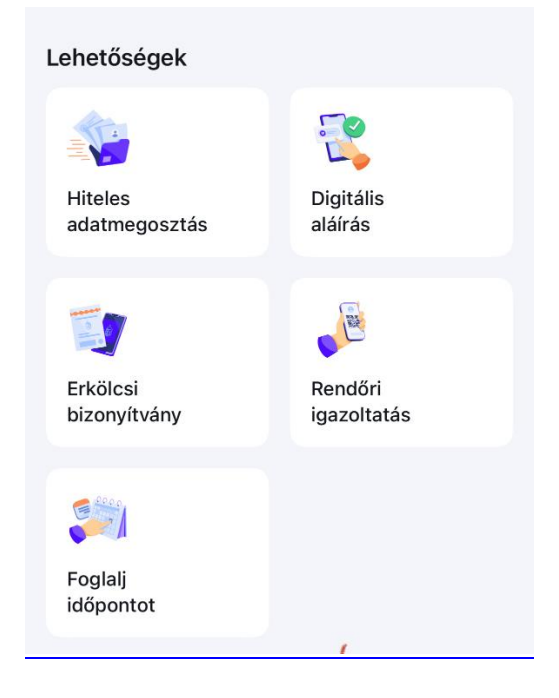

Ezután nyomja meg az Aláírás indítása gombot:

| <                     | Dig                                                                                                 | gitális aláírás    |                |  |  |
|-----------------------|----------------------------------------------------------------------------------------------------|--------------------|----------------|--|--|
|                       | G                                                                                                   |                    |                |  |  |
| Dokumentumok aláírása |                                                                                                    |                    |                |  |  |
| Ha                    | Használd a Magyarországon és az Európai Unió<br>valamennyi országában elfogadott digitális aláírást |                    |                |  |  |
| vala                  |                                                                                                    | san enegadori digi | tano ulun uot. |  |  |
|                       | Aláírás indítása                                                                                    |                    |                |  |  |
|                       |                                                                                                    |                    |                |  |  |
| Gyako                 | ori kérdések                                                                                        |                    |                |  |  |
| Mi a                  | digitális aláírá                                                                                    | is?                | ~              |  |  |
| Mit ír                | hatok alá digi                                                                                      | tális aláírással?  | ~              |  |  |
|                       |                                                                                                    |                    |                |  |  |
| Kik f                 | ogadják el a d                                                                                      | igitális aláírást? | ~              |  |  |
| Csak<br>a dig         | Csak magánszemélyként használhatom 🗸 v 🗸                                                            |                    |                |  |  |
|                       | •                                                                                                   | •=                 | 65             |  |  |
| Kez                   | dőlap                                                                                               | Adataim            | QR Belépés     |  |  |

Következő lépésként ellenőrizze a tanúsítványon szereplő adatait, majd kattintson a Tovább gombra:

| Digitális aláírás 🔶                                                                         | < |  |  |
|---------------------------------------------------------------------------------------------|---|--|--|
| Mielőtt tovább lépnél, ellenőrizd, hogy<br>a tanúsítványon lévő név a hivatalos<br>neved-e! |   |  |  |
| Tanúsítvány tulajdonosa                                                                     |   |  |  |
| DÁP azonosító                                                                               |   |  |  |
| Kiállító szerv<br>Digitális Állampolgárság Tanúsítványkiadó<br>(DAP-CA)                     |   |  |  |
| Érvényesség kezdete                                                                         |   |  |  |
| Érvényesség vége                                                                            |   |  |  |
| Sorozatszám                                                                                 |   |  |  |
| Több mutatása 🗸                                                                             |   |  |  |
| Tanúcítvány lotöltác                                                                        |   |  |  |
| Tovább                                                                                      |   |  |  |

Nyomja meg Dokumentumok kiválasztása gombot és válassza ki telefonjáról az aláírandó dokumentumo(ka)t:

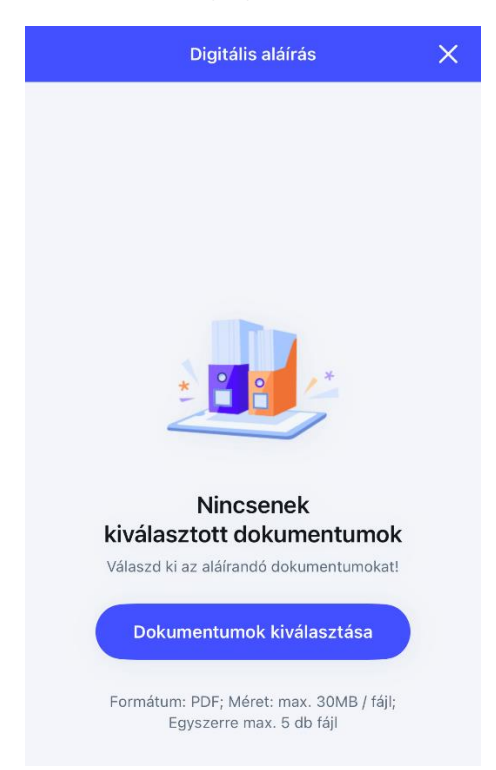

Amikor végzett a feltöltéssel, nyomja meg az Áttekintés és aláírás gombot:

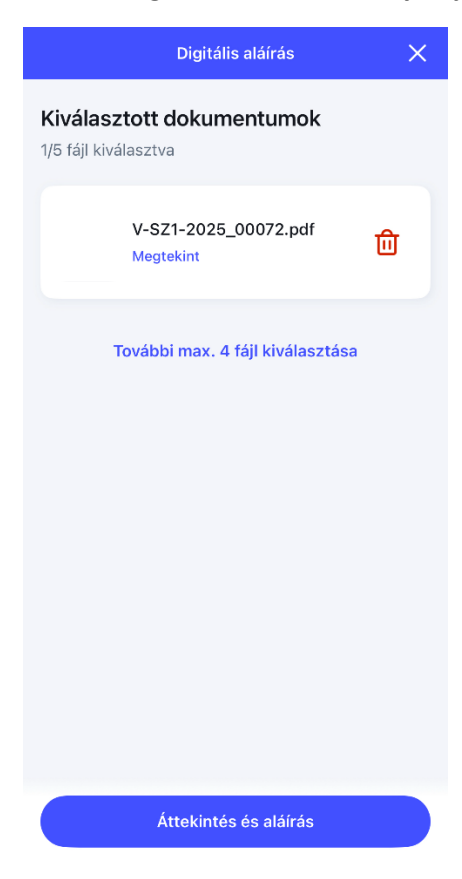

Aláírás előtt tekintse át az aláírandó dokumentumo(ka)t, majd nyomja meg az Aláírás gombot:

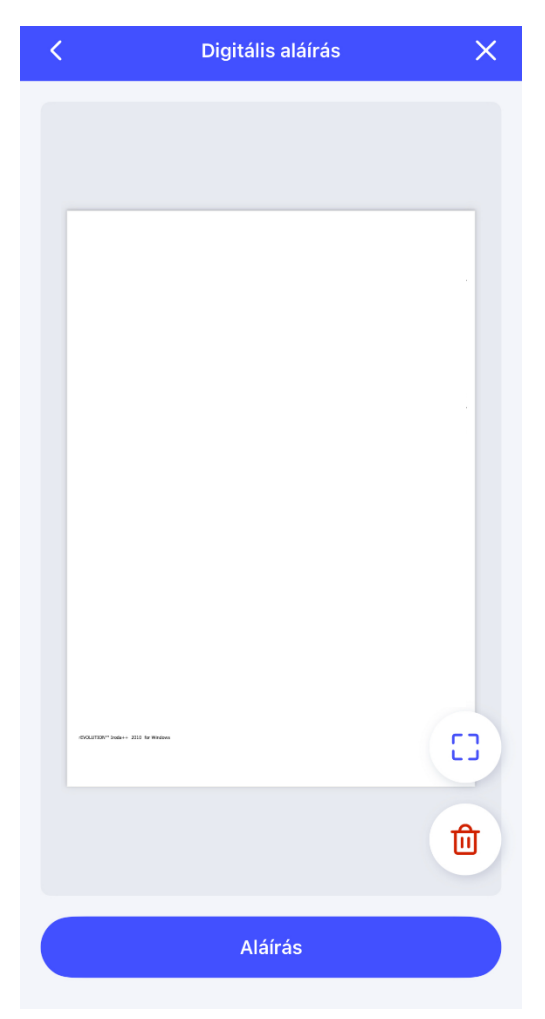

Majd írja be a korábban regisztrált aláírásjelszavát és nyomja meg a Tovább gombot:

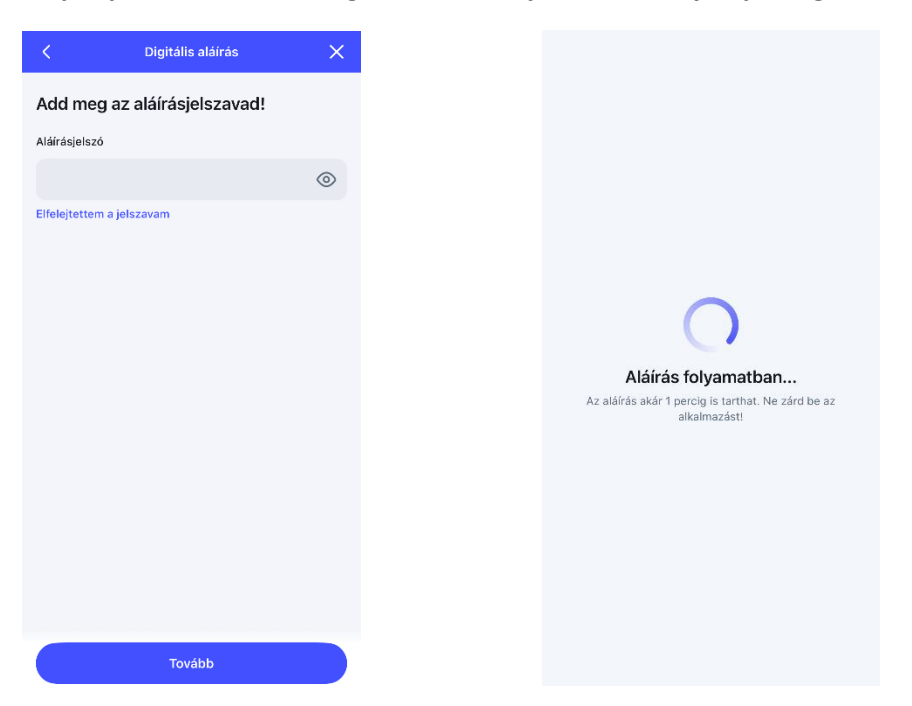

Végül **mentse le** az aláírt dokumentumo(ka)t **és küldje el az <u>irat@artisjus.com</u> e-mail címre**. Vagy a **megosztás gombbal** egyből **csatolja egy e-mailhez** és a címzetthez írja be: <u>irat@artisjus.com</u>

| Digitális aláírás 🛛 🗙                                                                                              |  |  |
|----------------------------------------------------------------------------------------------------|--|--|
| Aláírt dokumentumok<br>A fájlokat nem tároljuk. Kilépés előtt töltsd le vagy<br>oszd meg az aláírt dokumentumokat! |  |  |
| V-<br>SZ1-2025_00072_202502101<br>Megtekint                                                                        |  |  |
|                                                                                                    |  |  |
|                                                                                                    |  |  |
|                                                                                                    |  |  |
| ~                                                                                                    |  |  |
| Mentés                                                                                                    |  |  |

Pár perc elteltével a hitelesített dokumentumok megérkeznek az email címünkre, és az ügyintézést munkaidőben megkezdjük. Az új szerzői regisztráció sikerességéről és a SZIR hozzáférésről email-ben értesítjük.

Üdvözlettel,

Szerzői Kapcsolatok Osztálya

Tel.: +36 1 488 2666

E-mail: szerzok@artisjus.com